## Upis godine za studente koji plaćaju školarinu

Odabirom opcije *Upis godine* prikazuje se prozor *Upis godine > Studij/smjerovi >* u kojem su prikazani sljedeći podaci:

- Nastavna godina koju student može upisati
- Način upisa
- Temelj financiranja
- Plaćanje ako student plaća školarinu, uvijek je prikazana vrijednost Da.
  - Koliko je ukupno uplaćeno
  - Ukupni iznos školarine
- Studij koji student upisuje
- Broj rata za plaćanje školarine

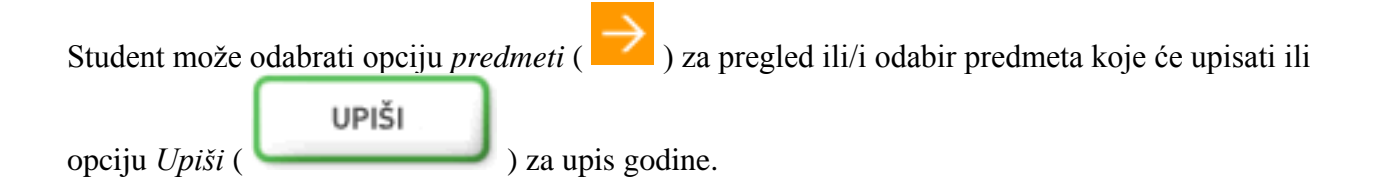

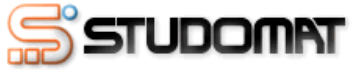

Utorak, 17.06.2008.

| Upis godine > Studiji/smjerovi >                                             |          |            | ISPITI            |         |
|------------------------------------------------------------------------------|----------|------------|-------------------|---------|
| Možete upisati:                                                              |          |            | KONTINUIRANO PRA  | ćenje 🗹 |
| Nastavna godina : <b>1</b><br>Način upisa : <b>prvi upis</b>                 |          |            | PODACI O STUDENTU |         |
| Temelj financiranja : osobne potrebe                                         |          |            | KORISNIČKE OPCIJE |         |
| Plaćanje : <b>da</b><br>Uplaćeno je <b>0.0</b> kn.                           |          |            | UPIS GODINE       |         |
| Studij: Elektrotehnika, informacijska<br>tehnologija i računarstvo (redovni) | UPIŠI    | predmeti 🔶 | UPIS GODINE       |         |
| Ukupni iznos školarine je <b>7370.0</b> kn.                                  | BROJRATA |            | KRAJ RADA         | ×       |
| Broj rata za plaćanje školarine: <b>1</b>                                    |          |            |                   |         |
|                                                                              |          |            |                   |         |

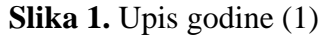

Za izmjenu broja rata za plaćanje školarine potrebno je odabrati opciju Broj

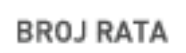

*rata* ( ). Pretpostavljena vrijednost za broj rata je jedan, te ju je moguće promijeniti ako se na visokom učilištu školarina može pla<u>titi u</u> više rata.

U prozoru *Odabir rata* potrebno je pritisnuti strelicu ( ) pored željenog broja rata. Odabran broj rata nakon što je obavljen upis nije moguće promijeniti putem Studomata,

| STUDOMAT                                                            | Utorak, 17.06.2008  | ı.   |
|---------------------------------------------------------------------|---------------------|------|
| Upis godine > Studiji/smjerovi > Odabir školarina > Odabir rata >   | ISPITI              |      |
| NATRAG                                                              | KONTINUIRANO PRAĆEN | JE 🔳 |
| Studij: Elektrotobnika, informacijska tobnologija i računarstvo     | PODACI O STUDENTU   |      |
| Odaberite broj rata s kojima želite platiti školarinu za 2 semestra | KORISNIČKE OPCIJE   |      |
| 1 rata                                                              | UPIS GODINE         |      |
| 2 rate                                                              | UPIS GODINE         |      |
| 3 rate                                                              | KRAJ RADA           | ⊠    |
|                                                                     |                     |      |
|                                                                     |                     |      |
|                                                                     |                     |      |

Slika 2. Odabir broja rata za plaćanje školarine

Nakon što je odabran broj rata, novi broj rata se prikazuje u prozoru *Upis godine > Studij/smjerovi >*.

| Jpis godine > Studiji/smjerovi >                                                         | ISPITI             |       |
|------------------------------------------------------------------------------------------|--------------------|-------|
| Možete upisati:                                                                          | KONTINUIRANO PRAĆE | NJE 🖿 |
| Nastavna godina : <b>1</b><br>Način upisa : <b>prvi upis</b>                             | PODACI O STUDENTU  | Ľ     |
| Temelj financiranja : osobne potrebe                                                     | KORISNIČKE OPCIJE  |       |
| Plaćanje : <b>da</b><br>Uplaćeno je <b>0.0</b> kn.                                       | UPIS GODINE        |       |
| Studij: Elektrotehnika, informacijska tehnologija i računarstvo (redovni) predmeti       | UPIS GODINE        |       |
| Ukupni iznos školarine je <b>7370.0</b> kn.<br>Broj rata za plaćanje školarine: <b>3</b> | KRAJ RADA          | ×     |

UPIŠI

). Nakon odabira prikazuje

Za upis godine potrebno je odabrati opciju Upiši ( se prozor Pregled predmeta prije upisa u kojem se prikazuju podaci o studiju ili smjeru kojeg student upisuje, te podaci o obveznim i izbornim predmetima koje student upisuje.

Slika 4. prikazuje da se radi o upisu studenta u 1. nastavnu godinu, te da student pri upisu godine upisuje predmete samo iz zimskog semestra.

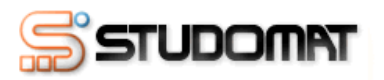

| Upis godine > Pregled pred                                                 | lmeta prije (  | upisa >    |                       |            | l: | SPITI  |  |
|----------------------------------------------------------------------------|----------------|------------|-----------------------|------------|----|--------|--|
| Napomena: Da biste upisali godinu odaberite 'Upiši' na dnu stranice        |                |            |                       |            |    |        |  |
| Odabrali ste unis:                                                         |                |            |                       |            |    |        |  |
| Studij : Elektrotehnika, informacijska tehnologija i računarstvo (redovni) |                |            |                       |            |    |        |  |
| Nastavna godina : 1                                                        |                |            | (,                    |            |    |        |  |
| Način upisa : prvi upis                                                    |                | JPIS G     |                       |            |    |        |  |
| Temelj financiranja : osobne potreb                                        | е              |            |                       |            | L  | JPIS G |  |
| Plaćanje : <b>da</b>                                                       |                |            |                       |            |    |        |  |
|                                                                            |                |            |                       |            | -  | KRAJ R |  |
| Obvezni predmeti                                                           |                |            |                       |            |    |        |  |
| Upis prema nastavnom programu                                              |                |            |                       |            |    |        |  |
| Naziv                                                                      | Predavanja     | Vježbe     | ECTS bodovi           | semestar   |    |        |  |
| Matematika 1                                                               | 90             |            | 7.0                   | Zimski     |    |        |  |
| Osnove elektrotehnike                                                      | 75             | 15         | 7.0                   | Zimski     |    |        |  |
| Digitalna logika                                                           | 60             | 15         | 6.0                   | Zimski     |    |        |  |
| Programiranje i programsko<br>inženjerstvo                                 | 60             | 15         | 6.0                   | Zimski     |    |        |  |
| Vještine komuniciranja                                                     | 30             |            | 3.0                   | Zimski     |    |        |  |
| Laboratorij i vještine - Mathematica                                       |                | 15         | 1.0                   | Zimski     |    |        |  |
| Tjelesna i zdravstvena kultura 1                                           |                | 30         | 0.0                   | Zimski     |    |        |  |
| Izborni predmeti                                                           |                |            |                       |            |    |        |  |
| Ako želite unisati ovaj smjer s nave                                       | denim nredmeti | ima odaber | ite 'Uniši' a inače ' | 'Odustani' | -  |        |  |
|                                                                            |                |            |                       |            | -  |        |  |
| UPIŠI                                                                      | ODUSTAN        |            | NATE                  | RAG        |    |        |  |

Slika 4. Pregled predmeta prije upisa

Ukoliko je postojala mogućnost odabira predmeta, potrebno je provjeriti da li su upisani svi željeni obvezni i izborni predmeti, te još jednom odabrati opciju *Upiši* (**UPIŠI**). Nakon odabira opcije *Upiši* prikazuje se obavijest o upisu godine.

Utorak, 17.06.2008.

UDENTU

OPCIJE

E

ANO PRAĆENJE 🗹

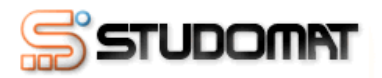

Utorak, 17.06.2008.

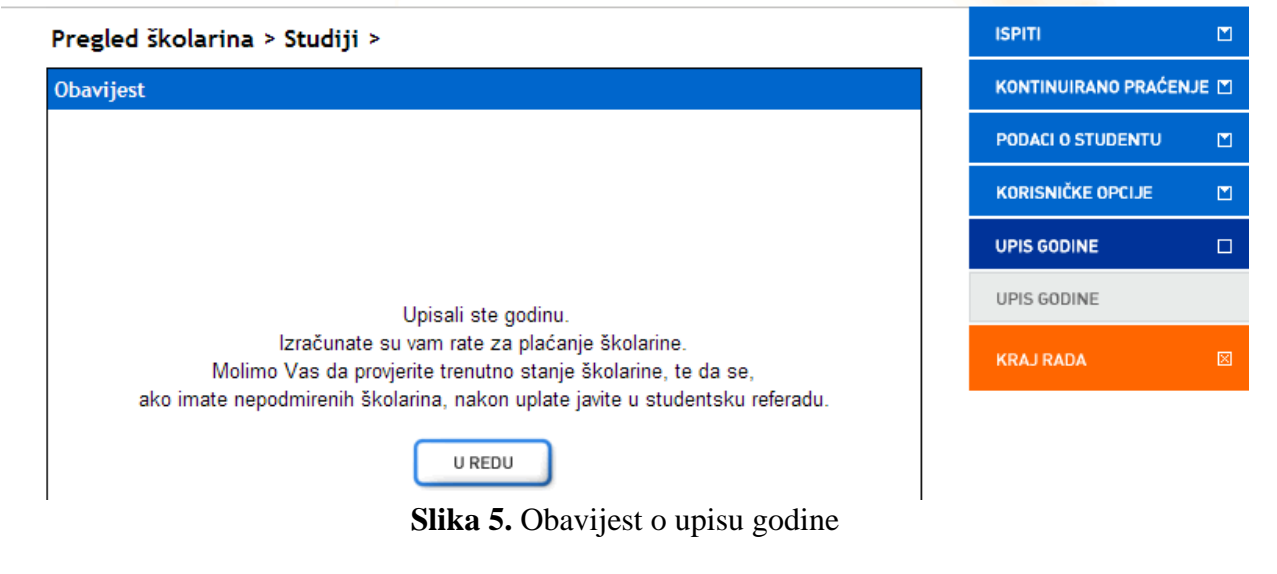

U REDU

Odabirom opcije *U redu* ( ) prikazuje se prozor *Pregled školarina* > *Studiji* > u kojem je navedeno trenutno stanje školarina na upisanom studiju.

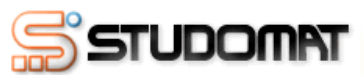

Utorak, 17.06.2008.

| Pregled školarina > Stu                                           | ıdiji >                                                                                                    |          | ISPITI              |       |
|-------------------------------------------------------------------|----------------------------------------------------------------------------------------------------|----------|---------------------|-------|
| Upisani ste na studij:                                            |                                                                                                    | <u> </u> | KONTINUIRANO PRAĆEN | IJE 🗖 |
| studij Elektrotehnika, informać<br>Studij : Elektrotehnika, infor | cijska tehnologija i računarstvo<br>macijska tehnologija i računarstvo                                           |          | PODACI O STUDENTU   |       |
| Trenutno stanje školarina:                                        | Nepodmirena školarina iznosi <b>2456.0</b> kn.<br>Navedeni iznos patrebno je uplatili prema podacima:            |          | KORISNIČKE OPCIJE   |       |
|                                                                   | Žiro račun: 236000-1101218080<br>Model: 01<br>Poziv na broj: 77-0006005842-01159855<br>Svrha plaćanja: školarina |          | UPIS GODINE         |       |
| Pregled školarina za studij                                       | $\rightarrow$                                                                                                    |          | KRAJ RADA           | ×     |

Slika 6. Pregled školarina

Odabirom opcije *Pregled školarina za studij* ( ) prikazuju se podaci o zaduženjima i datumu dospijeća istih, kao što je objašnjeno u poglavlju <u>Pregled školarina</u>.

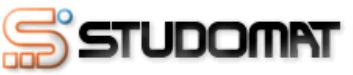

|           | SIUDOMAI                  |                        |            |         | Utorak, 17.06.200   | 8.    |
|-----------|---------------------------|------------------------|------------|---------|---------------------|-------|
| Pregle    | d školarina > Studiji > S | Školarine >            |            |         | ISPITI              |       |
|           | Akadem                    | ska godina 2007./2008. |            | <u></u> | KONTINUIRANO PRAĆEI | NJE 🗖 |
| Školarin  | e vezane uz upisni list:  |                        |            |         | PODACI O STUDENTU   |       |
| Nastavr   | na godina: 1              |                        |            | Zagreb  | KORISNIČKE OPCIJE   |       |
| Temelj fi | inanciranja               | osobne potrebe         |            |         | UPIS GODINE         |       |
| Plaćanje  | )                         | da                     |            |         |                     |       |
| Način up  | bisa                      | prvi upis              |            |         | UPIS GODINE         |       |
| Paraleln  | i studij                  | ne                     |            |         |                     |       |
| Zadužen   | ija                       |                        |            |         | KRAJ RADA           | ×     |
| Rata      | Datum transakcije         | Vrsta plaćanja         | Iznos [kn] |         |                     |       |
| 1         | 25.07.2007.               |                        | 2456.0     |         |                     |       |
| 2         | 31.01.2008.               |                        | 2456.0     |         |                     |       |
| 3         | 31.05.2008.               |                        | 2458.0     |         |                     |       |
|           |                           | NATRAG                 |            |         |                     |       |

Slika 7. Pregled školarina

Za studente koji plaćaju školarinu upis nije obavljen u cijelosti, te oni ne mogu putem Studomata na visokom učilištu zatražiti ispis potvrde. Da bi studentska referada mogla postaviti za studenta da je upis obavljen u cijelosti, student mora platiti 1. ratu školarine.

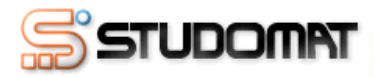

## Upisane godine >

| Ak. god.                        | Nast.<br>god.         | Smjer                                                         | Način<br>upisa           | Plaćanje                     | Dat. upisa      | Predmeti      |
|---------------------------------|-----------------------|---------------------------------------------------------------|--------------------------|------------------------------|-----------------|---------------|
| 2007./2008.                     | 1                     | Elektrotehnika,<br>informacijska tehnologija i<br>računarstvo | prvi<br>upis*            | Da                           | 17.06.2008.     | $\rightarrow$ |
| Napomena:<br>Upisi g<br>cijelos | jodina o:<br>ti nakon | značeni sa zvjezdicom (*) nis<br>što studentska služba obavi  | su obavljer<br>dodatne p | ni u cijelosti.<br>provjere. | Upis će biti ol | bavljen u     |
|                                 |                       |                                                               |                          |                              |                 |               |
|                                 |                       |                                                               |                          |                              |                 |               |
|                                 |                       |                                                               |                          |                              |                 |               |
|                                 |                       |                                                               |                          |                              |                 |               |
|                                 |                       |                                                               |                          |                              |                 |               |

Slika 8. Opcija Upisane godine

Utorak, 17.06.2008.

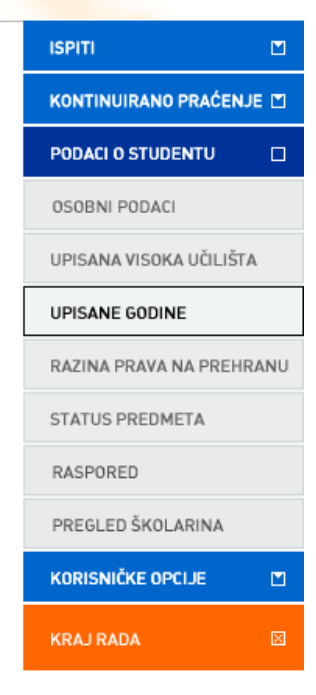